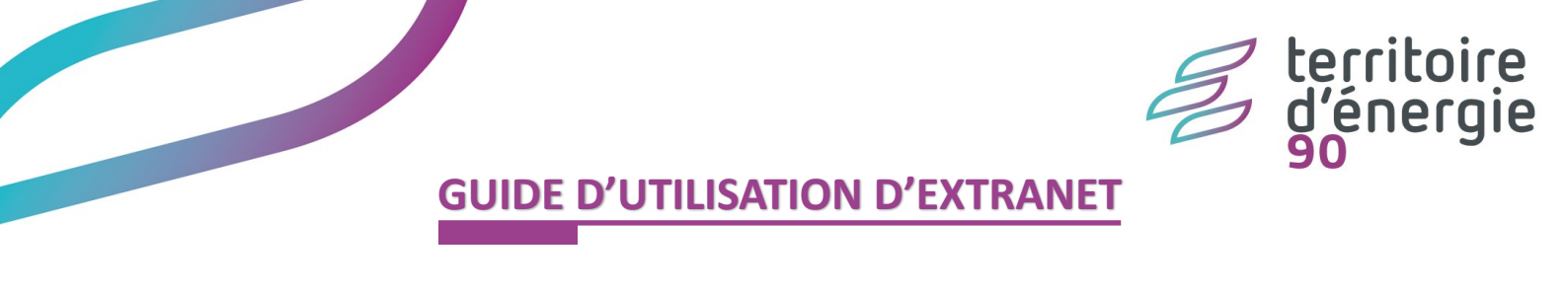

1. Connectez-vous sur l'**extranet groupement d'achat d'énergies** : <u>http://www.territoiredenergie90.fr/extranet/index.php</u>

## 2. Entrez vos identifiant / mot de passe, qui vous ont été communiqués par mail et cliquez sur Connexion

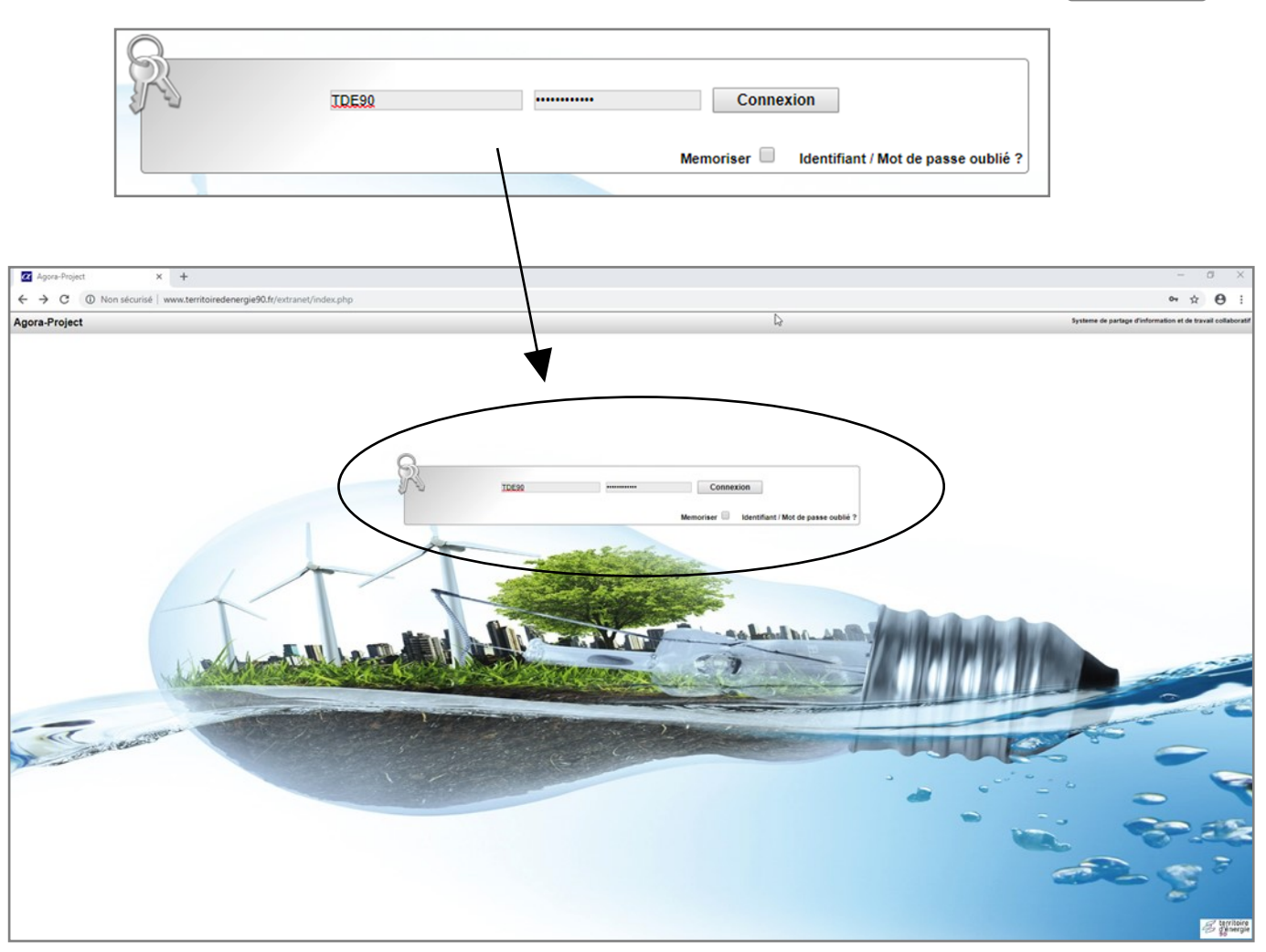

3. Bienvenue sur la page d'accueil de votre espace personnalisé et sécurisé :

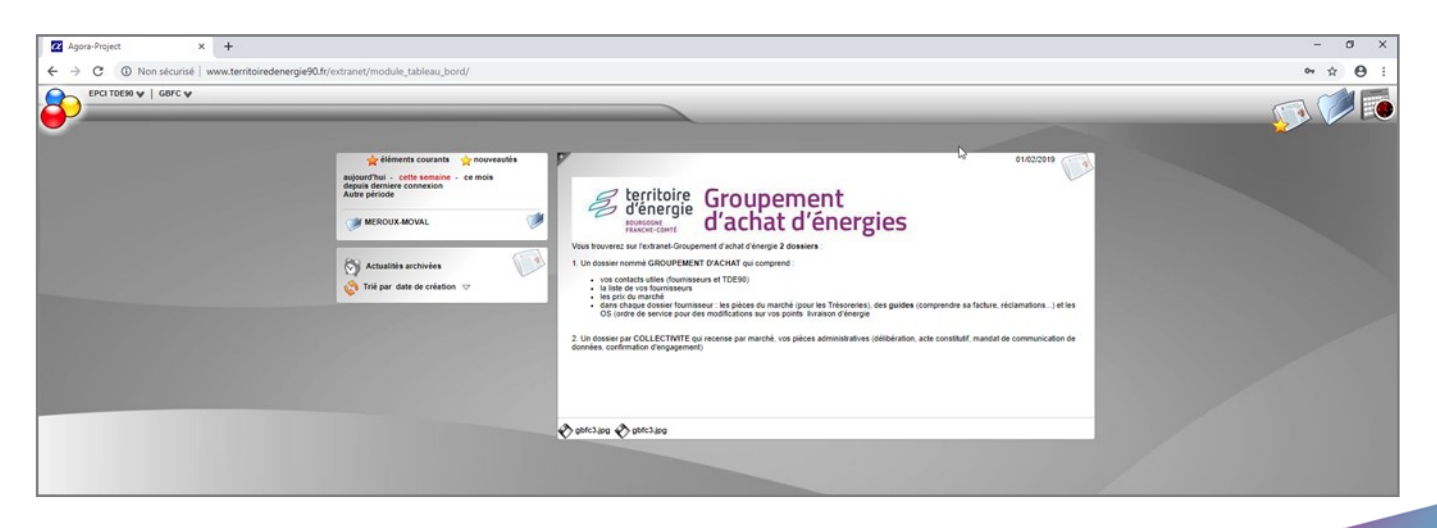

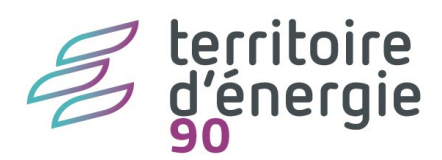

:

4. Vous avez accès à différents éléments utiles :

| Agora-Project x +     → C ① Non sécurit www.territoiredenergie90.ft/extranet/modul                                                                                                    | ie_tableau_bord/                                                                                                    |                                                                                                    |                                                                                                    |                                          |              | $\frown$                      | - 0 ×<br>• * 0 : |
|----------------------------------------------------------------------------------------------------|----------------------------------------------------------------------------------------------------|----------------------------------------------------------------------------------------------------|----------------------------------------------------------------------------------------------------|------------------------------------------|--------------|-------------------------------|------------------|
|                                                                                                    |                                                                                                    |                                                                                                    |                                                                                                    |                                          |              | 2                             |                  |
| time<br>signerstant<br>damp broke<br>damp broke | ents courants 🔶 nouveaulis<br>Ceffe seable - ce mois<br>e connection<br>canoval. I<br>is archivies<br>date de cristion I | The boundary of the formation of the formation of the for | oupement<br>achat d'énergie<br>Mr d'énegie 2 douker<br>Ar de compres<br>200<br>200<br>200<br>200<br>200<br>200<br>200<br>200<br>200<br>20 | S 3                                      | 22019 (C)    |                               |                  |
|                                                                                                    |                                                                                                    | 2. Un dossier par COLLECTIVITE qui recense<br>données, confirmation d'engagement)                                                                                                    | par marché, vos pièces administratives (délibé                                                                                            | ration, acte constitutif, mandat de comm | unication de |                               |                  |
|                                                                                                    |                                                                                                    | ) abhcilipa 🔣 abhcilipa                                                                                                    |                                                                                                    |                                          |              |                               |                  |
| 1 Votre espace client : vous                                                                                                    | accédez à vot                                                                                                    | re profil (que                                                                                                    | vous pouvez n                                                                                                    | nodifié) et à                            | votre me     | ssagerie ins                  | tantanée.        |
| 2 Les actualités et nouveau<br>à chaque nouvelle publica                                                                                                    | x éléments mis<br>ation.                                                                                                 | s en ligne par                                                                                                    | nos services :                                                                                                    | vous receve                              | z un e-ma    | il pour vous                  | informer         |
| 3 La dernière actualité.                                                                                                    |                                                                                                    |                                                                                                    |                                                                                                    |                                          |              |                               |                  |
| 4 Les actualités archivées.                                                                                                    |                                                                                                    |                                                                                                    |                                                                                                    |                                          |              |                               |                  |
| EPCT IDES9 V GBPC V<br>Actualment and Sur Is the<br>Deservation of Sur Is the<br>Deservation of Sur Is the<br>Deservation of Sur Is the<br>Actual deservations<br>Actual deservations<br>Actual                                                                                                    | TDENO                                                                                                    |                                                                                                    |                                                                                                    |                                          |              |                               | 5                |
| Trit par nom                                                                                                    |                                                                                                    |                                                                                                    |                                                                                                    |                                          |              |                               |                  |
| <b>5</b> Un gestionnaire de fichier                                                                                                    | rs avec 2 dossi                                                                                                    | ers pour chaqı                                                                                                    | ue période de                                                                                                    | marché (cli                              | quer sur u   | n dossier po                  | our l'ouvrir     |
| <ul> <li>1 dossier GROUPEMENT D'ACHAT : il comprend les contacts utiles, la liste de vos fournisseurs, les prix du marché, et un dossier par fournisseur (avec les pièces du marché, les guides, et les ordres de service).</li> <li>1 dossier au nom de votre COLLECTIVITE : il comprend l'ensemble des pièces administratives vous concernan (délibération, acte constitutif, mandat de communication des données et confirmation d'engagement).</li> </ul>                                                                                                    |                                                                                                    |                                                                                                    |                                                                                                    |                                          |              |                               |                  |
| EPCITOEN V   GBFC V<br>Activationment seed nur is site                                                                                                    |                                                                                                    |                                                                                                    |                                                                                                    |                                          |              | ý.                            |                  |
| 4:         Mars 2019         30         EPCITDE30           Lu         Ma         Ma         Ve         Sa         Di           Lu         Ma         Ma         Ve         Sa         Di           4         5         6         7         8         9         10                                                                                                    | Mardi                                                                                                    | Mercredi                                                                                                    | Jeudi                                                                                                    | Vendredi                                 | Same         | ≪ Mars ¥ 2019 ¥ ⇒><br>di<br>2 | Dimanche 6       |
| 11 12 13 14 15 16 17<br>16 19 20 21 22 23 24<br>25 26 27 28 29 30 31                                                                                                    |                                                                                                    |                                                                                                    |                                                                                                    |                                          |              |                               |                  |
| EPCITDE90     afficher     Imprimer leites agendas                                                                                                    | 5                                                                                                    | 6                                                                                                    | 7                                                                                                    |                                          | 8            | 9                             | 10               |
| Revinementa que l'ai créés         11           Cetere les catégories d'évènements         11           Movier un agenda de ressource         11                                                                                                    | 12                                                                                                    | 13                                                                                                    | 14                                                                                                    |                                          | 15           | 16                            | 17               |
| 18                                                                                                    | 19                                                                                                    | 20                                                                                                    | 21                                                                                                    |                                          | 22           | 23                            | 24               |
| 25                                                                                                    | 26                                                                                                    | 27                                                                                                    | 28                                                                                                    |                                          | 29           | 30                            | 31               |
|                                                                                                    |                                                                                                    |                                                                                                    |                                                                                                    |                                          |              |                               |                  |
| 6 Un agenda personnel et p                                                                                                    | oartagé                                                                                                    |                                                                                                    |                                                                                                    |                                          |              |                               |                  |